# PREMIERS PAS AVEC LA SILHOUETTE PORTRAIT (PETITE SŒUR DE LA CAMEO)

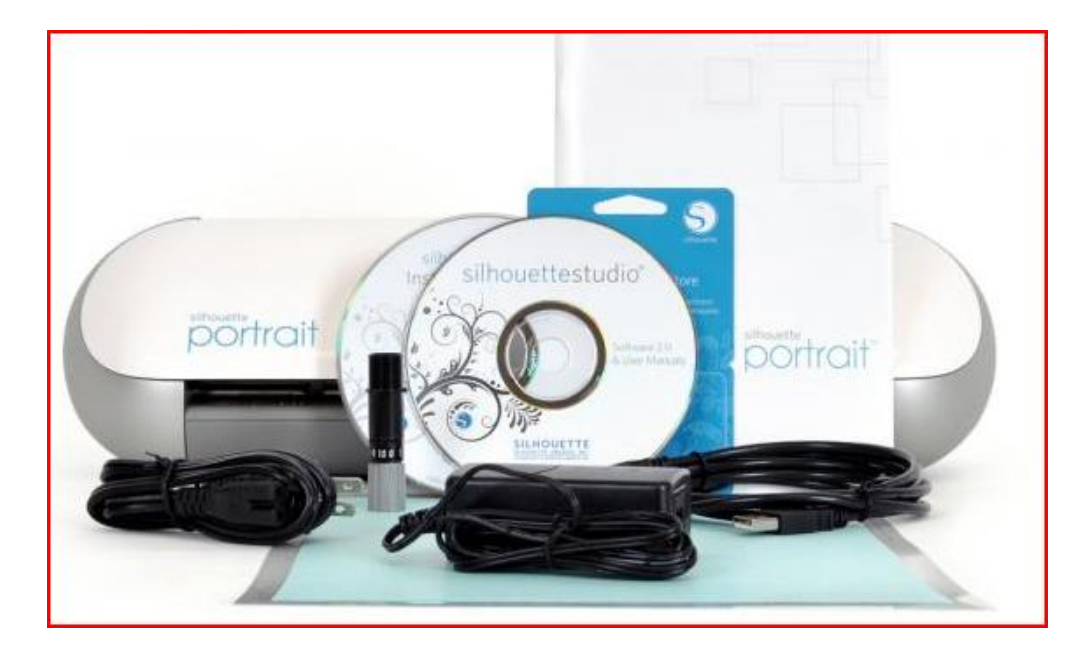

#### <u>1 – L'installation</u>

- Tout est bien expliqué sur la notice et le DVD d'installation. Il n'y a qu'à suivre le pas à pas !

#### 2 – Trouver des motifs

- Les créer soi-même à partir du logiciel « Silhouette Studio » fourni avec la machine (des lettres, des chiffres, des formes)
- Faire une recherche sur le net en utilisant les mots clé Stickers, images ... (préférez les modèles libre de droit !)

#### <u>3 – Vectoriser les images pour pouvoir les utiliser</u>

 J'ai trouvé un tuto très bien fait chez « Abracada Bric à brac » qui explique comment transformer une image trouvée sur le net en image « utilisable » par le logiciel. <u>http://abracadabricabra.canalblog.com/archives/2012/08/29/24987447.html</u>

#### 4 – Trouver les feuilles de flex

- Il doit exister de nombreux sites où trouver des feuilles de flex. Pour ma première commande j'ai choisi le site « Happyflex » <u>http://www.happyflex.fr/index.html</u>.

5 - Préparer votre page à « découper » sur le logiciel « Silhouette Studio ».

Voilà comment je procède :

- Je commence par **ouvrir** tous les fichiers (fichiers avec un nom de type \*.studio) dans lesquels sont les motifs que je veux « découper ».

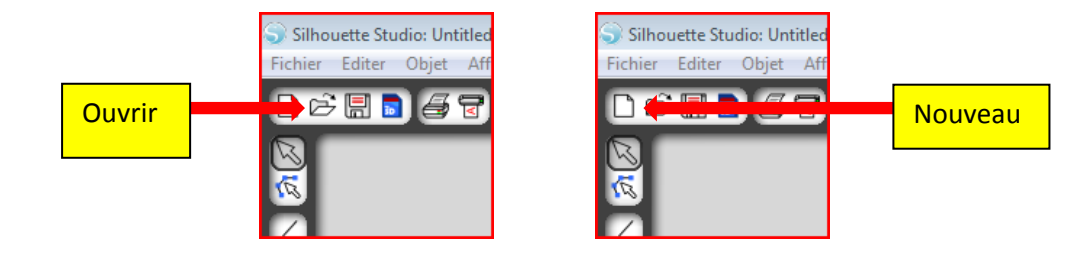

- Puis j'ouvre un **nouveau fichier** sur lequel je vais disposer tous les motifs qui rempliront ma feuille (le but étant d'optimiser l'espace !!). Faire des **copier/coller** des fichiers ouverts vers celui-ci !
- <u>N'oubliez pas d'inverser les écritures et les chiffres</u> si vous voulez que votre texte soit à l'endroit lorsque vous le « collerez ». Pour cela faire un clic droit sur la zone à inverser et choisir « **Reproduction** Horizontale ».

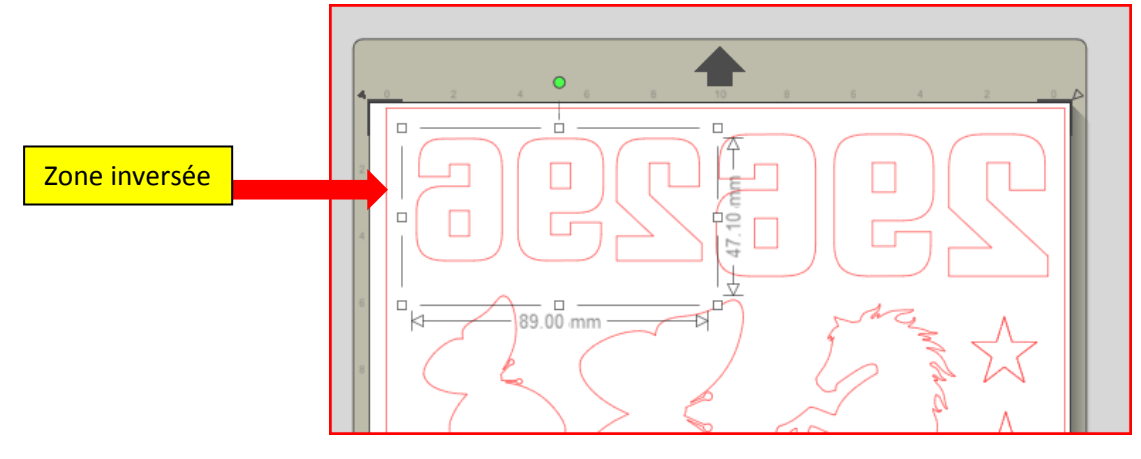

#### 6 – Faire la découpe

Vous pouvez décider de découper avec l'aide du tapis de découpe ou sans le tapis de découpe (certaines feuilles sont assez rigides et le tapis de découpe n'est alors pas utile).
 Si vous utilisez le tapis de découpe et que celui-ci n'apparait pas sur votre écran cliquez sur le bouton suivant :

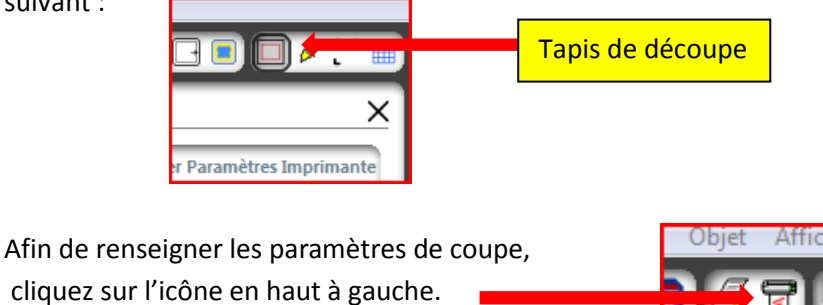

- Une fenêtre de dialogue s'ouvre à droite, cliquez sur « Modifier les paramètres »
- Renseignez les données demandées
  - o Sélectionnez dans la liste le type de papier utilisé
  - Choisissez la vitesse, et l'épaisseur (sur le site « Happyflex, pour chaque feuille sont détaillées la vitesse, l'épaisseur et la lame)
  - Réglez votre lame (comme expliqué sur le CD d'instructions fourni avec la machine).
  - Cocher la case « tapis de découpe » si vous l'utilisez

| -<br>- | A & D I II & D I II II II II II II II II II II II II                                                                                                    |
|--------|----------------------------------------------------------------------------------------------------|
|        | Matériau de transfert thermique lisse                                                                                                    |
|        | Papier cartonné pailleté         Paillettes/papier à motif floqué         Poids moyen – 180g/m²         Matériau de transfert thermique floqué         Silhouette |
|        | Matériau de transfert thermique lisse<br>Silhouette<br>Papier Kraft<br>Papier adh∳sif Kraft Silhouette + - →                                                      |
|        | Vitesse   Tapis de coupe  Mise en relief Trajectoire  Double coupe                                                                                                |
|        | Epaisseur Double coupe                                                                                                    |
|        | Lame<br>Crayon de Croquis                                                                                                    |

- Positionnez votre feuille sur le tapis de découpe (si vous l'utilisez) côté brillant (celui avec le plastique de protection) vers le bas.
- Insérer votre feuille dans la machine avec ou sans tapis puis la faire **avancer** en appuyant sur le bouton correspondant :

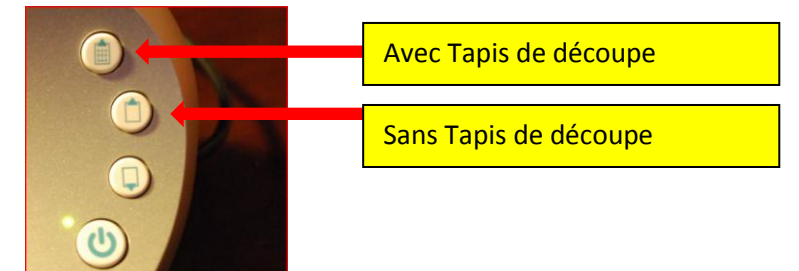

- Cliquez sur « Couper » et laissez faire !!!

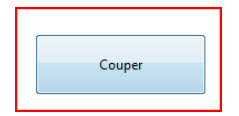

### <u>8 – Enlever le surplus de flex autour des motifs</u>

- Vous pouvez vous aider d'une épingle pour « attraper » le flex.
- <u>9 Admirez votre travail</u>

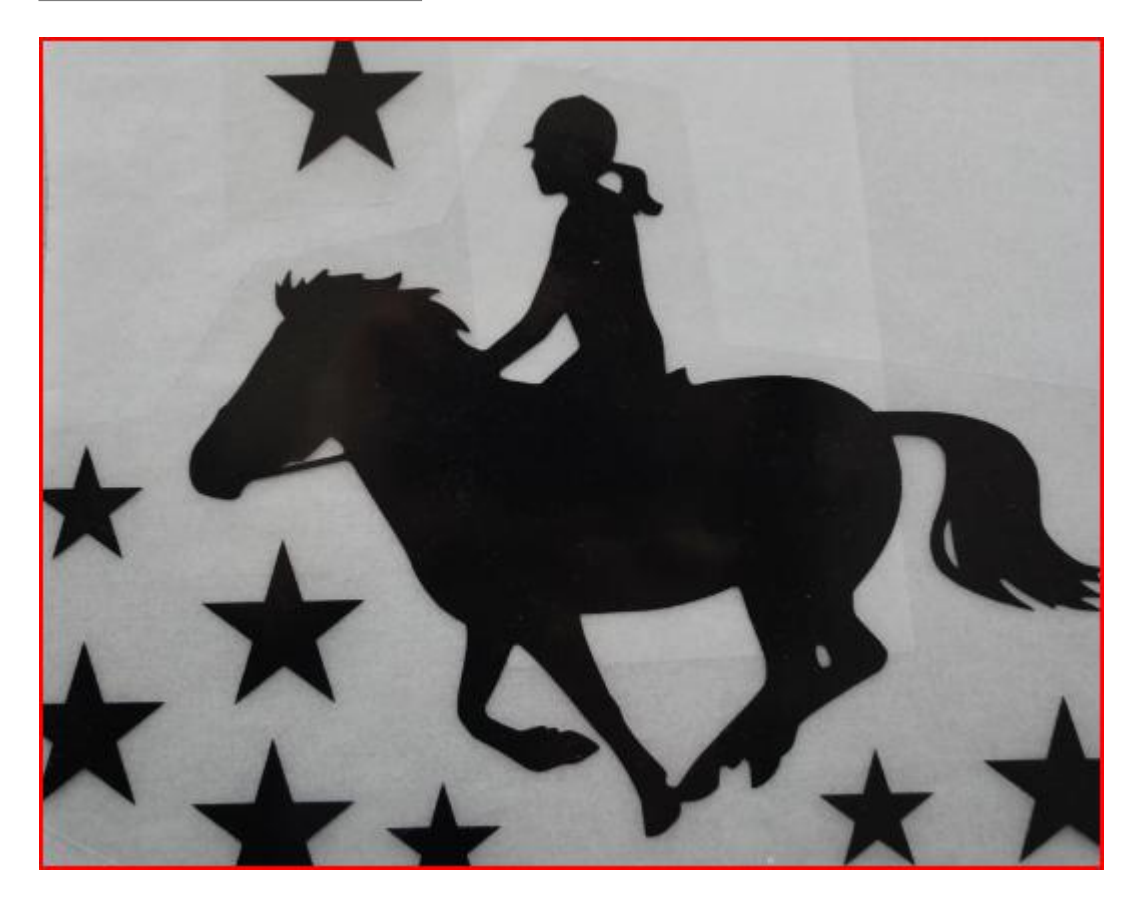

J'espère que ça vous aidera un peu à faire vos premiers pas avec la portrait !

## AMUSEZ-VOUS BIEN !!